Ćwiczenie 2

## Budowanie szablonu strony WWW.

Czas trwania: 90 min.

Zadania do wykonania:

1. Przećwiczyć tworzenie podstawowego szablonu serwisu internetowego na przykładzie konstukcji DIV oraz kaskadowego układu stylów CSS wskazanego w poniższym ćwiczeniu.

(Czas trwania: ok. 45 min.)

Poniżej w instrukcji zamieszczono w punktach przykładowy proces tworzenia podstawowego szablonu serwisu WWW. Szablon należy opracować na własnym serwerze posługując się edytorem Notatnik oraz przeglądarką internetową maszyny serwera.

2. Opracowany na poprzednich zajęciach projekt szablonu serwisu przedstawić jako konstrukcję DIV oraz CSS posługując się przykładami z ćwiczenia praktycznego (Czas trwania: ok. 45 min.)

W tworzeniu własnego projektu serwisu WWW można wykorzystać wskazane w ćwiczeniu etapy projektu jednak w przypadku pracy własnej należy dobrać indywidualne parametry, które będą odpowiadały obranej tematyce serwisu. Wszelkie pliki graficzne, należy opracować samodzielnie i dołączyć do projektu. Wynikiem końcowym ćwiczeń jest utworzenie szablonu dla opracowywanej strony głównej serwisu.

## Objaśnienia

Szablon strony jest zwykle uniwersalny w zakresie całego serwisu. Wykorzystuje się go do budowania poszczególnych podstron tak, aby cały serwis był utrzymany w podobnym charakterze. Nie jest to jednak reguła a jedynie spostrzeżenie oraz sugestia. Niektóre fragmenty serwisu mogą a czasem wymagają posiadania odmiennej architektury, właściwej dla prezentowanych w tej części informacji. Poniżej przedstawiony jest proces tworzenia struktury opartej o znaczniki DIV, które wraz z połączeniem z kaskadowym arkuszem stylów CSS tworzy odpowiednia konstrukcję dla serwisu.

Szablon serwisu zawiera się pomiędzy znacznikami <body> ... </body> W przykładzie, konstrukcja serwisu nie będzie zbyt skomplikowana i zawierać będzie klasyczne elementy nagłówka, części menu oraz stopki.

**DIV** – należy rozumieć jako **płaski "pojemnik"** charakteryzujący się pewną **szerokością i wysokością** w którym mogą być zawarte inne pojemniki (DIVy) bądź treść.

Konstrukcja DIV w szablonie HTML nie przypomina jeszcze struktury. Dopiero po połączeniu z opracowanym szablonem stylów CSS zostaje rozmieszczona tworząc bazę strony serwisu. Aby wiadomo było czego dotyczą poszczególne formatowania CSS "Pojemnikom" należy określić unikatowe nazwy oraz nadać klasy. Nazwy bezpośrednio identyfikują każdy z "pojemników" a klasa określa styl obowiązujący np. w kwestii prezentacji informacji. Dla przykładu można określić precyzyjnie pojemnik o nazwie "Treść tabeli" (o specyficznym formacie czcionki) który znajduje się w klasie "Tabel" (elementów z obramowaniem). Oznacza to, że tabela taka będzie obramowana a w tym akurat przypadku będzie prezentować dane konkretną specyficzną czcionką.

W przykładzie dla lepszego zrozumienia zagadnienia będą przedstawione i opisane kolejne etapy tworzenia szablonu w zakresie konstrukcji DIV oraz CSS

- 1. W folderze serwera WWW (C:\xamp\htdocs) utworzyć plik o nazwie *szablony.html* oraz plik o nazwie *all.css*
- 2. Uruchomić przeglądarkę internetową w maszynie wirtualnej (serwerze) i wpisać w pasek adresu: <u>http://localhost/szablony.html</u>
- 3. Przystąpić do edycji plików szablony.html oraz all.css
- 4. Konstrukcja podstawowa składa się z części nagłówka, treści oraz stopki

<body>

```
<div id="naglowekPojemnik">
Zawartość części nagłówkowej
</div>
<div id="trescPojemnik">
zawartość części treści
</div>
<div id="stopkaPojemnik">
Zawartość części stopki
</div>
```

 naglowekPojemnik

 trescPojemnik

 stopkaPojemnik

</body>

5. Do pliku CSS wpisujemy w jego zawartość następujące wartości charakteryzujące poszczególne części.

```
#naglowekPojemnik
{
    width: 100%;
    height: 250px;
    color: #FFF;
}
#trescPojemnik
{
    width: 100%;
}
#stopkaPojemnik
{
    width: 100%;
```

}

6. Strukturę nagłówkową strony rozszerzamy do następny podział składników

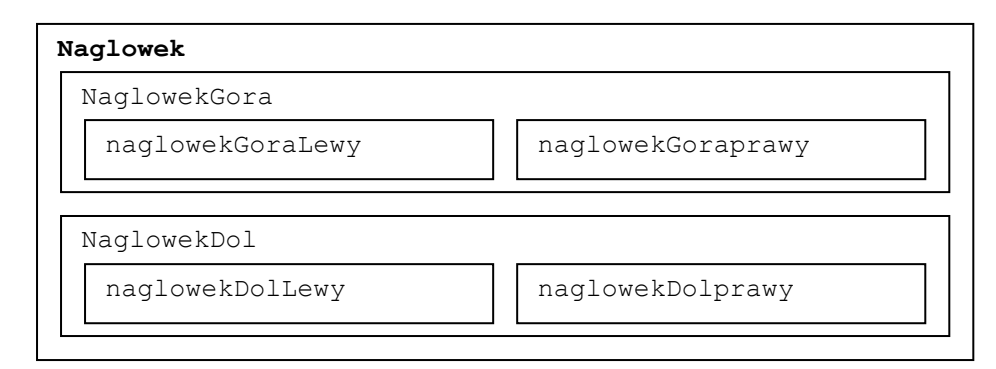

7. Dodajemy obsługę CSS do pliku all.css w miejscu poniżej: #naglowekPojemnik

```
#naglowekGora
{
  margin: 0 auto;
  width: 900px;
  height: 50px;
  background: #111;
  font-weight: bold;
}
#naglowekGoraLewy
{
  float: left;
  width: 225px;
  height: 32px;
  font-size: 85%;
  padding: 18px 0 0 25px;
  color: #666;
}
#naglowekGoraPrawy
{
  float: left;
  width: 625px;
  height: 34px;
  padding: 16px 25px 0 0;
  text-align: right;
  font-size: 120%;
  color: #777;
}
#naglowekDol
{
```

```
margin: 0 auto;
  width: 900px;
  height: 200px;
  background: #444;
}
#naglowekDolLewy
{
  float: left;
  width: 300px;
  height: 200px;
  background: #333;
}
#naglowekDolPrawy
{
  float: left;
  width: 600px;
  height: 200px;
  background: #222;
}
```

8. Dostosowujemy strukturę części serwisu przeznaczonej na treść strony. Ten fragment podzielony jest na trzy elementy: menu, trescGlowne oraz uzupelnienie.

```
<div id="trescPojemnik">
   <div id="tresc">
        <div id="trescMenu">
            zawartość MENU
        </div>
        <div id="trescGlowne">
            zawartość głowna okna
        </div>
        <div class="uzupelnienie"></div>
        </div>
    </div>
    </div>
</div></div>
```

## 9. Ustalamy formatowanie części treści dopisując strukturę CSS do pliku all.css

```
#trescPojemnik
{
  width: 100%;
}
#tresc
{
  margin: 0 auto;
  width: 900px;
  background: #FFF;
}
#trescMenu
{
  float: left;
  width: 285px;
  padding: 15px 5px 10px 10px;
  font-size: 85%;
  font-weight: bold;
  background: #F9F9AA;
```

```
}
#trescGlowne
{
  float: left;
  width: 550px;
  padding: 15px 25px 0 25px;
  line-height: 160%;
  background: #F9F9F1;
}
.uzupelnienie
{
  clear: both;
}
```

10. Opracowanie stopki strony jako układu trzech elementów: stopkaLewe, Stopka Prawe oraz element uzupełniający.

```
<div id="stopkaPojemnik">
   <div id="stopka">
        <div id="stopkaLewy">
            ...zawartość...
        </div>
        <div id="stopkaPrawy">
            ...zawartość...
        </div>
        <div class="uzupelnienie"></div>
        </div>
    </div>
    </div>
    </div>
    </div>
    </div>
</div></div>
```

## 11. Dodanie do all.css parametrów dla stopki

```
#stopkaPojemnik
{
  width: 100%;
}
#stopka
{
  margin: 0 auto;
  width: 900px;
  color: #999;
  font-size: 85%;
  background: #FFF;
  border-top: 1px solid #CCC;
}
#stopkaLewy
{
  float: left;
  width: 425px;
  padding: 15px 0 15px 25px;
}
#stopkaPrawy
{
   float: left;
  width: 425px;
```

```
dr inż. Arkadiusz Rzucidło
```

```
padding: 15px 25px 15px 0;
text-align: right;
}
```